## 【一太郎 2017 編】

目的に合わせて PDF 形式やテキスト形式でも保存するマル秘テク

企画書など、ほかの人にファイルを渡す場合、PDF 形式で保存したいことがあります。 そんなとき、編集用の一太郎形式も必要なので、まず一太郎形式で保存して、次に「他形 式の保存」で PDF 形式で保存して……と保存操作を 2 回繰り返していませんか? 「他 形式も同時に保存」を利用すると、1 回の操作で一太郎形式と PDF 形式のファイルを保 存できるので便利です。

1. 文書が完成したら、[ファイルー名前を付けて保存]を選択します。

|   | 一太良  | 3 - [文書1 *]                        | -            |                | -      |                                        |        |         |               |            |       |       |        |        |         |                     |    |        |     | -           | ٥ | ×    |
|---|------|------------------------------------|--------------|----------------|--------|----------------------------------------|--------|---------|---------------|------------|-------|-------|--------|--------|---------|---------------------|----|--------|-----|-------------|---|------|
| • | ファイノ | レ(F) 編集                            | 表示           | 挿入             | 書式     | 野緑                                     | ツール    | ウィンドウ   | ヘルプ           | JUST_PDI   | F_3   |       |        |        |         |                     |    |        |     |             | - | σ×   |
| Ľ |      | 所規作成( <u>N</u> )<br>駅<( <u>Q</u> ) | C            | trl+N<br>trl+O | 🗛 ·    | XC                                     |        | 50      | $\mathcal{P}$ | • 🔝        |       |       |        |        |         |                     | 文字 | Α      | ⊞   |             | 1 | ?    |
| = | 📩 I  | <u>(2)</u> で リ 得                   | Ct           | rl+F4          | v 10.5 | (標準) 🗸                                 | BI     | U • 🔊 • | = =           | TAB        |       |       |        |        |         |                     |    |        |     |             |   | 4    |
|   |      | - 書保友(S)                           | (            | 2 a lat        | 1      | 0                                      | J.     | 10      | 20            | 30         | 40    | 5     | 0      | 60     | 70      | 80                  | 90 |        |     |             | C | ^ _  |
| - |      | 各前を付けて保存( <u>A</u>                 |              |                | 編集中の文  | きに新しいフ                                 | アイル名を付 | けて保存しま  |               | 1          |       |       |        |        |         | ···· <u>X</u> ····· |    | -      |     |             | - | *    |
| 8 | 1    | バイルビューインク()                        | )            |                | 9.     |                                        |        | AC (14) |               |            |       |       |        |        |         |                     |    |        |     |             |   | ß    |
|   | f    | も形式の保存/開く(                         | ( <u>H</u> ) | •              |        |                                        |        | )新穀品    | 企画和           | 既要書⊡       |       |       |        |        |         |                     |    | -      |     |             |   | *    |
| _ | 5    | ・<br>ンプレートを聞く( <u>L</u> )          |              | •              |        |                                        | _      |         |               |            |       |       |        |        |         |                     |    | -      |     |             |   | Ø    |
| ≣ | 1    | (ックアップ( <u>B</u> )                 |              | •              |        |                                        | •      |         |               |            |       |       |        | •2017  | 7年11月29 |                     |    |        |     |             |   | 4    |
| Ð | 3    | な書補助(1)                            |              | •              |        |                                        | ×      |         |               |            |       | 林式会   | ≹社××   | 企画開発語  | 邹 田中次   | 郎                   |    | Sec. 1 |     |             |   | AA   |
| ~ | 3    | /-ト( <u>E</u> )                    |              | +              |        |                                        |        |         |               |            |       |       |        |        |         |                     |    | -      |     |             |   | -193 |
|   | _ 7  | 文書スタイル(Y)                          |              | •              |        |                                        |        | タブレッ    | ト端末           | と学習ソ       | フト開発  | の取り   | Bみ ₪・  |        |         |                     |    | -      |     |             |   | -    |
|   |      | □刷プレビュー(⊻)                         |              |                |        |                                        |        |         |               |            |       |       |        |        |         |                     |    |        |     |             |   | 5    |
|   | 8    | 口局( <u>P</u> )                     | 0            | trl+P          |        | 敞社では、 々ブレットでの学習を進める教材(タブレット端末お上び学習ソフト) |        |         |               |            |       |       |        |        |         |                     |    |        |     | Ξ           |   |      |
|   | 9 1  | 送信( <u>M</u> )                     |              |                |        |                                        |        |         |               |            |       |       |        |        |         |                     |    |        | -03 |             |   |      |
|   | 7    | -太郎の終了(凶)                          | A            | lt+F4          |        |                                        | の開     | 発に取り組   | んでいま          | . जु. जुटा | こ侵奴の小 | 、中子校と | 試験導入   | の契約も   | 進んでおり   | <                   |    | -      |     |             |   | 24   |
|   |      |                                    |              |                |        |                                        | →3月    | までにスター  | ートする          | 予定です。      | 試験導入  | では、ま  | ずはパソ   | /コン教室で | での端末導   | 入                   |    |        |     |             |   | 22   |
|   |      |                                    |              |                |        |                                        | ・とな    | りますが、   | 2020年         | までには1      | 人1台の専 | 開端末と  | し、普通   | 動室での消  | 舌用を目指   | L <                 |    |        |     |             |   | ~    |
|   |      |                                    |              |                |        |                                        | ってい    | ます。 🖻   |               |            |       |       |        |        |         | 4.                  |    | -      |     |             |   |      |
|   |      |                                    |              |                |        |                                        | ,専     | 開端末とす   | ることで          | 、個々の       | 学習進度な | どの把握  | 、セキュ   | リティの   | 向上、自宅   | Ca .                |    |        |     |             |   |      |
|   |      |                                    |              |                |        |                                        | の学     | 習、保護者   | への連絡          | 事項の通知      | ロなどに活 | 用できま  | र्ड. छ |        |         | ×.                  |    |        |     |             |   |      |
|   |      |                                    |              |                |        |                                        | ÷ ज    |         |               |            |       |       |        |        |         |                     |    |        |     | - Section 1 |   |      |
|   | 1    |                                    |              |                |        |                                        |        |         |               |            |       |       |        |        |         |                     |    |        |     |             |   |      |
|   | 1    |                                    |              |                |        |                                        |        |         |               |            |       |       |        |        |         |                     |    |        |     |             |   |      |

2. [名前を付けて保存] ダイアログで、[他形式も同時に保存] にチェックを付けます。

| 名前を付けて保存 - C:¥Users¥Documents¥新製品企画 X |                 |             |            |              |  |  |  |  |  |
|---------------------------------------|-----------------|-------------|------------|--------------|--|--|--|--|--|
| 操作(E) 表示(V)                           | 並べ替え(S) ジャンプ(J) | クリップフォルダ(L) |            |              |  |  |  |  |  |
| 場所(1) 📙 新製                            | 品企画             | ~           | 🗈 🖎 🗄 🔀 🖄  | D-D: • 🖧 🛅 🔕 |  |  |  |  |  |
| 1つ上へ                                  |                 |             |            |              |  |  |  |  |  |
|                                       |                 |             |            |              |  |  |  |  |  |
|                                       |                 |             |            |              |  |  |  |  |  |
|                                       |                 |             |            |              |  |  |  |  |  |
|                                       |                 |             |            |              |  |  |  |  |  |
|                                       |                 |             |            |              |  |  |  |  |  |
|                                       |                 |             |            |              |  |  |  |  |  |
| ファイル名/URL(N)                          | 新製品企画概要書.jtd    |             | 🔍 🗌 2カ所に保ィ | 字(W)         |  |  |  |  |  |
| 見出し(M)                                |                 |             | ロサムネイル?    | を保存(G)       |  |  |  |  |  |
| 保存形式(T)                               | 通常              | ✓ 圧縮(P)     | Word(O)    |              |  |  |  |  |  |
|                                       | ☑他形式も同時に保存      | F(B) PDF形式  | $\sim$     |              |  |  |  |  |  |
| 言羊糸田(D)                               | 自動ファイル名設定(A)    |             | OK キャン     | セル ヘルプ(H)    |  |  |  |  |  |
|                                       |                 |             | 空き領域(2     | 15GB):       |  |  |  |  |  |
|                                       |                 |             |            |              |  |  |  |  |  |

 $\downarrow$ 

3. 保存したい形式(ここでは [PDF 形式])を選択して [OK] をクリックします。 ※ PDF 形式のほか、テキスト形式なども選べます。

| 名前を付けて保存 - ( | C:¥Users¥Documents¥新製品企画   | ×                                     |
|--------------|----------------------------|---------------------------------------|
| 操作(E) 表示(V)  | 並べ替え(S) ジャンプ(J) クリップフォルダ(L | 1                                     |
| 場所(1) 📙 新製品  | 品企画                        | Main Main Main Main Main Main Main M  |
| 1つ上へ         |                            |                                       |
|              |                            |                                       |
|              |                            |                                       |
|              |                            |                                       |
|              |                            |                                       |
|              |                            |                                       |
|              |                            |                                       |
| ファイル名/URL(N) | 新製品企画概要書.jtd               | 2カ所に(保存(W)                            |
| 見出し(M)       |                            | □ サムネイルを保存(G)                         |
| 保存形式(T)      | 通常 ~ 圧縮(F                  | ) Word(O)                             |
|              | ✓他形式も同時に保存(B) PDF形式        | ~                                     |
| 詳細(D)        | 自動ファイル名設定(A)<br>Unicode    | た。<br>13-95/Ver6 キャンセル ヘルプ(H)<br>テキスト |
|              |                            | 空き領域(215GB)                           |
| $\downarrow$ |                            |                                       |

4. 一度の操作で、同じフォルダに一太郎形式と PDF 形式のファイルが保存されます。

| 📙 🛛 🔄 🚽 新製品企画                                                                                                    |              |                                      |                               | – 🗆 X             |
|----------------------------------------------------------------------------------------------------|--------------|--------------------------------------|-------------------------------|-------------------|
| ファイル ホーム 共有 表示                                                                                                    |              |                                      |                               | ~ (               |
| クイック アクセ<br>スにビン留め  →ビー  トリ付け  →  、 切り取り  →  、 切り取り  →  、 (スのコビー  →  → ・カットの貼り付け  つ!!ップボード                                                           |              | ■<br>新しい<br>フォルダー<br>新想              | ↓ 開く ▼ □√ティ 2/ 編集 □ (ティ 2/ 原歴 |                   |
| ← → ◇ ↑ ○ > PC > ドキコメント > 新製品企                                                                                                    | هت<br>س      | 411700                               | <ul> <li>新製品企画の</li> </ul>    |                   |
| <ul> <li>4 月前</li> <li>4 月前</li> </ul>                                                                                                    | ^            | 更新日時                                 | 種類                            | 977X              |
| <ul> <li>♥ Dropbox</li> <li>♥ Dropbox</li> </ul>                                                                                                    | 画概要書<br>画概要書 | 2017/11/22 15:28<br>2017/11/20 20:36 | 一太郎 文書<br>Adobe Acrobat [     | 27 KB<br>D 135 KB |
| > 🦀 OneDrive                                                                                                    |              |                                      |                               |                   |
| ✓                                                                                                    |              |                                      |                               |                   |
| > 🖊 ダウンロード                                                                                                    |              |                                      |                               |                   |
| >                                                                                                    |              |                                      |                               |                   |
| <ul> <li>         ドキュXント         <ul> <li>                  ドキュ             </li> <li>                  ドウチャ                 </li> </ul> </li> </ul> |              |                                      |                               |                   |
| > 🔜 UTA                                                                                                    |              |                                      |                               |                   |
| > 🎝 ミュージック                                                                                                    |              |                                      |                               |                   |
| > 🏪 ローカル ディスク (C:) 🗸<br>2 個の項目                                                                                                    |              |                                      |                               |                   |